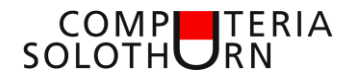

Computeria vom 23. Mai 2019

Martin Dürig

## Das Auto am Waldrand wieder finden

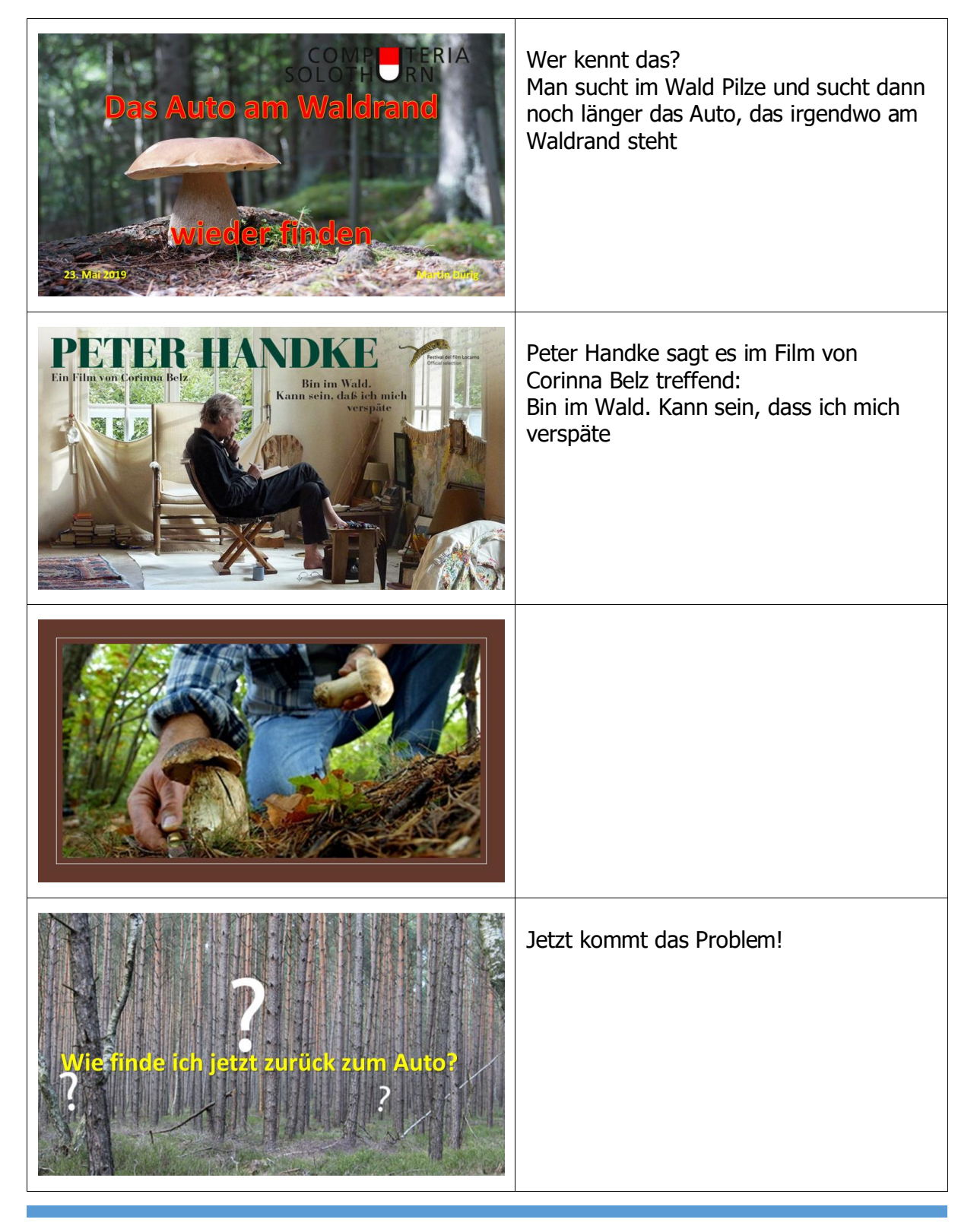

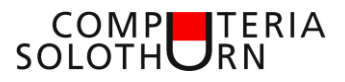

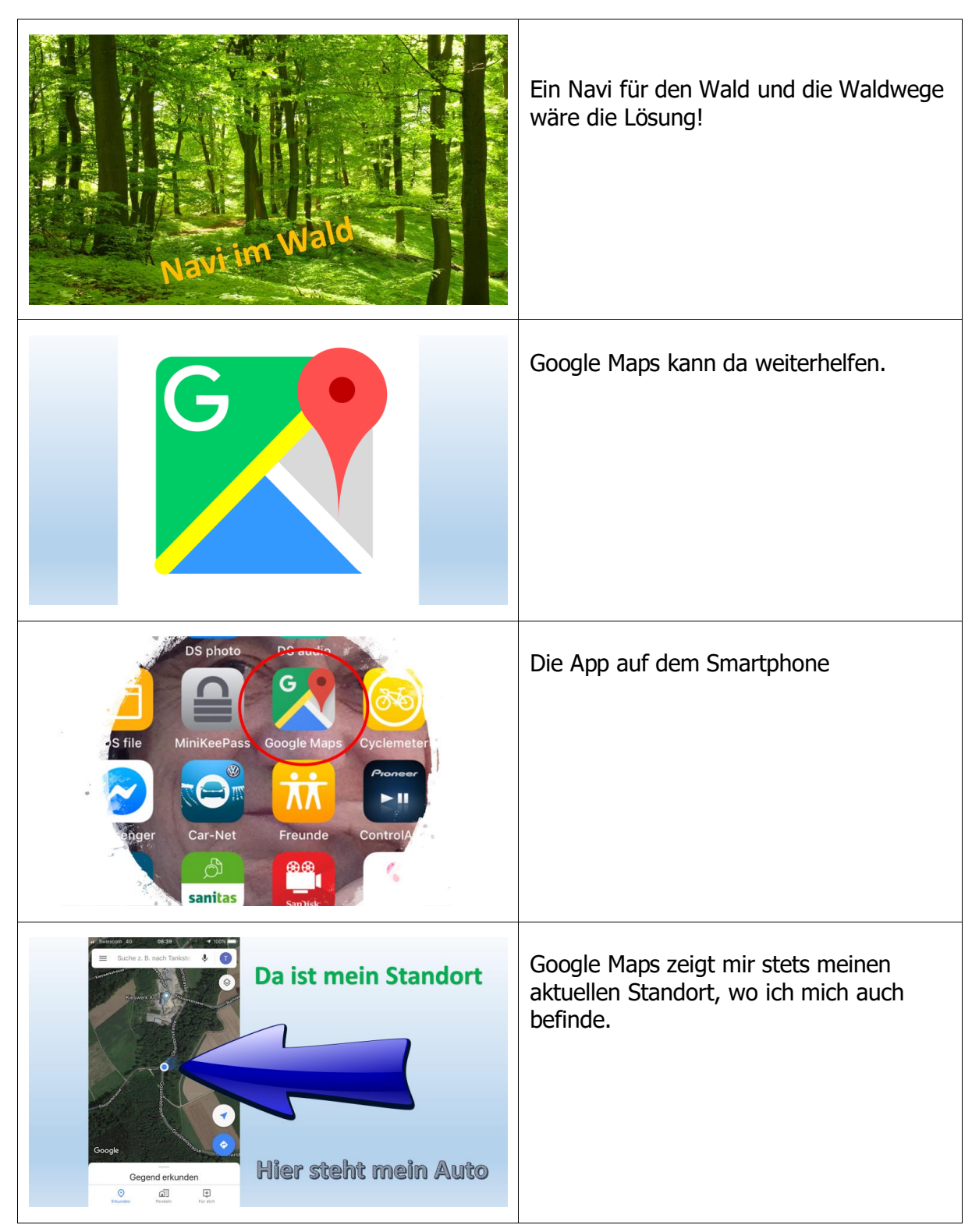

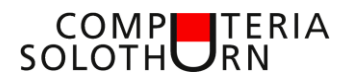

| Karterity       X         Karterity       X         Such and Table (State (State (S                                                                                                    | Die Ansichten lassen sich anpassen:<br>Ob Standard, Satellit oder nur Gelände.<br>Die Landschaft lässt sich auch in 3-D<br>abbilden.                                           |
|----------------------------------------------------------------------------------------------------|----------------------------------------------------------------------------------------------------|
| Punkt antippen<br>Punkt antippen<br>Sudot teler<br>Sudot teler                                                                                                    | Wenn ich meinen Standort antippe, kann<br>ich ihn als Parkplatzstandort festlegen.<br>Geht natürlich nicht nur im Wald,<br>sondern auch in einer Stadt oder einem<br>Parkhaus! |
| Coger<br>Coger<br>Coger |                                                                                                    |
| die Suche kann los gehen                                                                                                    | Nun kann die Pilzsuche ruhig<br>angegangen werden.                                                                                                    |

## COMP SOLOTH RN

|                                                                                                    | Schon bald (oder eben nicht) ist der Korb<br>voll.<br>Achtung: Vom Verzehr dieses Korbinhalts<br>wird gewarnt |
|----------------------------------------------------------------------------------------------------|----------------------------------------------------------------------------------------------------|
| DAHIN?<br>DORTHIN?<br>HIERHIN?<br>WOHIN?                                                                                                    | Das Problem ist der Rückweg, wenn man<br>sich nicht gut auskennt.                                             |
| Image: Suche z. B. rach Tarkster       Image: Suche z. B. rach Tarkster         Image: Suche z. B. rach Tarkster       Image: Suche z. B. rach Tarkster         Image: Suche z. B. rach Tarkster       Image: Suche z. B. rach Tarkster         Image: Suche z. B. rach Tarkster       Image: Suche z. B. rach Tarkster         Image: Suche z. B. rach Tarkster       Image: Suche z. B. rach Tarkster         Image: Suche z. B. rach Tarkster       Image: Suche z. B. rach Tarkster         Image: Suche z. B. rach Tarkster       Image: Suche z. B. rach Tarkster         Image: Suche z. B. rach Tarkster       Image: Suche z. B. rach Tarkster         Image: Suche z. B. rach Tarkster       Image: Suche z. B. rach Tarkster         Image: Suche z. B. rach Tarkster       Image: Suche z. B. rach Tarkster         Image: Suche z. B. rach Tarkster       Image: Suche z. B. rach Tarkster         Image: Suche z. B. rach Tarkster       Image: Suche z. B. rach Tarkster         Image: Suche z. B. rach Tarkster       Image: Suche z. B. rach Tarkster         Image: Suche z. B. rach Tarkster       Image: Suche z. B. rach Tarkster   >/Image: Suche z. B. rach Tarkster   >/Image: Suche z. B. rach Tarkster   >/Image: Suche z. B. rach Tarkster   >/Image: Suche z. B. rach Tarkster  >/Image: Suche z. B. rach Tarkster  >/Image: Suche z. B. rach Tarkster   >/Image: Suche z. B. rac                                                                                                    | Die App kann helfen! Sie zeigt mir ja<br>meinen Standort an.                                                  |
| rif texter = 0 G de<br>Bache z B mach Tarket<br>Coople<br>Coople<br>Arch erkunden<br>Coople<br>Arch erkunden<br>Coople<br>Coople<br>Co | Nun das Bild so verkleinern, dass der<br>gespeicherte Parkplatzstandort ersichtlich<br>ist.<br>Punkt antippen |

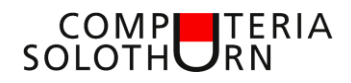

| i destatu Markenung ()<br>i destatu Markenung ()<br>i destatuta Markenung ()<br>i destatuta Markenung | Auf "Route" tippen – und eine oder<br>mehrere Routen werden aufgezeigt |
|----------------------------------------------------------------------------------------------------|------------------------------------------------------------------------|
| af Smaon 40 044 1990                                                                                                    | Was will man mehr?                                                     |
| Image: state of the state of the state                                                                                                    | Wenn ich möchte, kann ich auch die<br>Sprachnavigation einschalten     |
| Coogle Maps<br>Coogle Maps<br>Maps Market Market Ma<br>Market Market Market Market Market Market Market Market Market Market Market Market Market Market Market Market Market Market Market Market Market Market Market Market Market Market Market Market Market Market Market Market Market Mar                                                                                                    | Google Maps bietet aber noch viel mehr!                                |

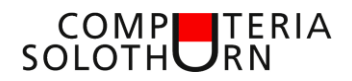

| Voraussetzung:<br>Google-Konto<br>Google.com/signup                                                                                                    | Voraussetzung ist ein Konto bei Google                                                                                                    |
|----------------------------------------------------------------------------------------------------|----------------------------------------------------------------------------------------------------|
| Coccle         Coccle         Coccle | Meine Eingaben umfassen nicht sehr viel.<br>Entweder eröffne ich neu ein Gmail<br>Konto oder ich benutze mein E-Mail -<br>Konto                 |
| Gmail-Konto lässt sich perfekt verwenden,<br>wenn ich irgendwo eine E-Mail-Adresse<br>angeben muss, aber lieber nicht möchte.                                                                                                    | Das Gmail Konto kann für Anmeldungen<br>verwendet werden, bei denen ich eine<br>E-Mail – Adresse angeben muss.<br>Kann noch ganz nützlich sein! |
| <image/>                                                                                                    | Auf alle andern Features wird hier nicht<br>eingegangen                                                                                         |

## COMP SOLOTHURN

| Schritt 1: GPS-Ortung aktivieren                                                                                                    | Wichtig zum Funktionieren der App ist<br>(logischerweise) die GPS-Ortung                      |
|----------------------------------------------------------------------------------------------------|-----------------------------------------------------------------------------------------------|
| Ortungsdienste für bestimmte Apps ein- bzw. ausschalten         1. Wahlen Sie "Einstellungen" > "Datenschutz" > "Ortungsdienste".         2. Vorgewissen Sie sich, dass die Ortungsdienste aktivert sind.         3. Scrollen Sie nach unten zur gewinschen App.         1. Tippen Sie auf die App, um eine Option zu wählen:                                                                                                    | Sie lassen sich auf dem Smartphone in<br>den Einstellungen unter "Datenschutz"<br>aktivieren. |
| Schritt 2: Orte speichern                                                                                                    | In der App sollte ich wichtige Orte speichern.                                                |
| It belations 1.05 .010-1   Mine Ote Mine Ote   Interest Meintensen 150, 250 Orenche Fold   Interest Meintensen 250, 250 Orenche Interest Meintensen 250, 250 Orenche   Interest Meintensen 251, 250 Orenche Interest Meintensen 250, 250 Orenche   Interest Meintensen 251, 250 Orenche Interest Meintensen 250, 250 Orenche   Interest Meintensen 251, 250 Orenche Interest Meintensen 250, 250 Orenche   Interest Meintensen 251, 250 Orenche Interest Meintensen 250, 250 Orenche   Interest Meintensen 251, 250 Orenche Interest Meintensen 250, 250 Orenche   Interest Meintensen 251, 250 Orenche Interest Meintensen 250, 250 Orenche   Interest Meintensen 251, 250 Orenche Interest Meintensen 250, 250 Orenche   Interest Meintensen 251, 250 Orenche Interest Meintensen 250, 250 Orenche   Interest Meintensen 251, 250 Orenche Interest Meintensen 251, 250 Orenche   Interest Meintensen 251, 250 Orenche Interest Meintensen 251, 250 Orenche   Interest Meintensen 251, 250 Orenche Interest Meintensen 251, 250 Orenche   Interest Meintensen 251, 250 Orenche Interest Meintensen 251, 250 Orenche   Interest Meintensen 251, 250 Orenche Interest Meintensen 251, 250 Orenche   Interest Meintensen 251, 250 Orenche Interest Meintensen 251, 250 Orenche   Interest Meintensen 251, 250 Orenche Interest Meintensen 251, 250 Orenche   Interest Meintensen 251, 250 Orenche Interest Meintensen 251, 250 Orenche   Interest Meintensen 251, 250 Orenche Interest Meintensen 251, 250 Orenche | Der wichtigste Ort ist die Heimatadresse.<br>Verschiedene Symbole können<br>ausgewählt werden |

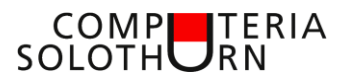

| Zu beachten beig<br>zu beachten beig<br>an der Appt<br>in der Appt       Vite       Vite       Vite         Vertreuro       Einstellungen<br>in der Appt       Vite       Vite       Vite         Verdetzrecke       >         Dein Feedback zu bestimmten Often       >         Dein Feedback zu bestimmten Often       >         Strachtliche       >         Spachtliche       >         Spachtliche       >         Spachtliche       >                                                                                                    | Oben links in Google Maps (3 Striche)<br>Einstellungen beachten                               |
|----------------------------------------------------------------------------------------------------|-----------------------------------------------------------------------------------------------|
| Image: State of the state of the state | Die Ansichten können individuell<br>angepasst werden.<br>WICHTIG:<br>Standortzugriff beachten |
| Bouge Mage at 982 9.00   Curcial Cooper Mage   Cooper Mage at 0   Standort Ben Worwenden   Cooper Mage at 0   Cooper Mage at 0   Standort Ben Worwenden   Cooper Mage at 0   Cooper Mage at 0   Standort Ben Worwenden   Cooper Mage at 0   Cooper Mage at 0   Standort Ben Worwenden   Cooper Mage at 0   Cooper Mage at 0                                                                                                    | Der Standortzugriff muss unbedingt auf<br>"immer" gesetzt sein.                               |
| Coogle Maps         Navigation auf der Strasse         Navigation auf der Strasse         Mein Problem:         Ich muss morgen nach         Scaletta – Uzzone (im Piemont)                                                                                                    | Auch für Fahrtenplanung (auch öV) lässt<br>sich Google Maps verwenden                         |

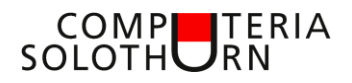

| af besson 094 925 4<br>besides Standart 10<br>besidets Uzzone 5<br>besidets Uzzone 5<br>besidets Uzzone 7<br>besidets Uzzone 7<br>besidets | Vom aktuellen Standort aus das Ziel<br>eingeben und das Verkehrsmittel wählen.<br>Hier werden 3 Routen vorgeschlagen.<br>Ich kann auswählen und vergleichen.<br>Verkehrsbehinderungen werden<br>angezeigt |
|----------------------------------------------------------------------------------------------------|----------------------------------------------------------------------------------------------------|
| total former and total former and total                                                                                                    | Mit Antippen und Vergrössern bekomme<br>ich Detailinformationen                                                                                                    |
| use state state st                                                                                                    | Die Reisezeit stimmt sehr gut.<br>und ich bin nun in Scaletta Uzzone!                                                                                                    |
| COMPETERIAImage: competenciesImage: competenciesImag                                                                                                    |                                                                                                    |